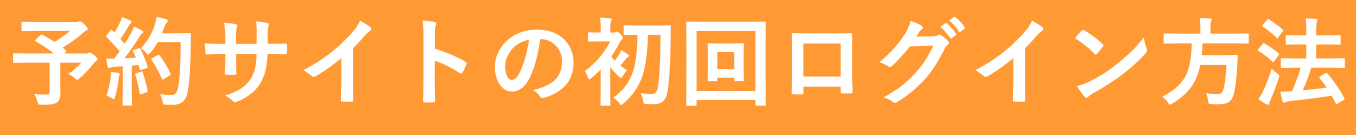

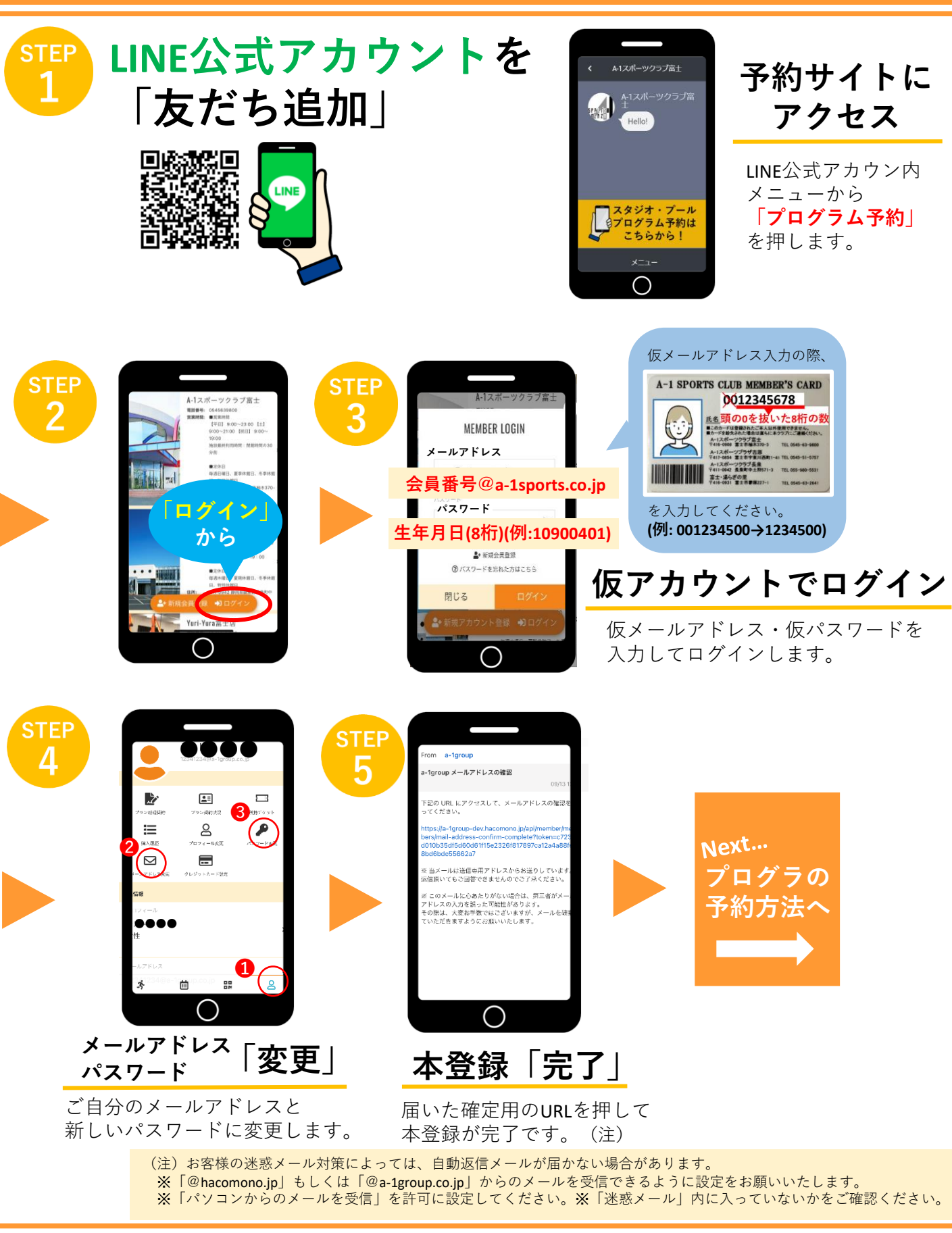

LINEでの登録ができない方は、こちらのQRコードより直接ログインください。 ※予約にはLINEアプリのダウンロードをお薦めします。

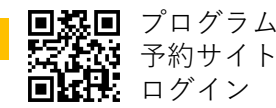

プログラム